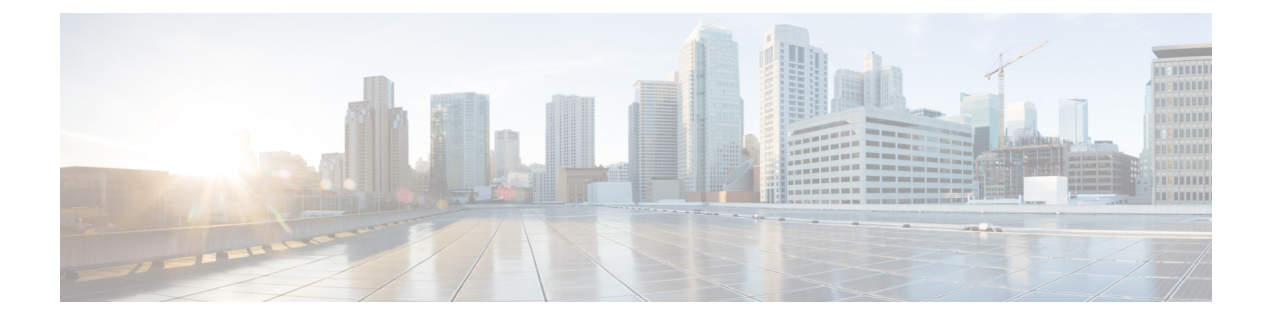

# TLS/SSL 规则 和策略示例

本章以本指南中讨论的概念为基础,提供包含遵循我们的最佳实践和建议的 TLS/SSL 规则 的 SSL 策略具体示例。您应该能够将此示例应用于自己的情况,使其适应您的组织的需求。

简而言之:

- •对于受信任的流量(例如传输大型压缩服务器备份),可使用预过滤和流量分流完全绕过检查。
- •将可以快速评估的任何 TLS/SSL 规则规则放在最前面,例如适用于特定 IP 地址的规则。
- 将需要处理的任何规则、**解密 重新签署**规则以及阻止不安全协议版本和密码套件的 TLS/SSL 规则 规则放在 最后 。
- TLS/SSL 规则 最佳实践,第1页
- SSL 策略 逐步指导,第4页

# TLS/SSL 规则 最佳实践

本章提供了 TLS/SSL 规则 的一个示例 SSL 策略,用于说明我们的最佳实践和建议。首先,我们将 讨论 SSL 和访问控制策略的设置,然后再介绍所有规则以及我们建议以特定方式对其进行排序的原因。

以下是我们将在本章中讨论的 SSL 策略。

#### SSL Policy Example

Enter Description

| Rule   | s Trusted CA Certificates     | Undecrypta      | ble Actions   | Advanced Se        | ettings          |              |       |                                           |                 |              |                |                  |                       |     |
|--------|-------------------------------|-----------------|---------------|--------------------|------------------|--------------|-------|-------------------------------------------|-----------------|--------------|----------------|------------------|-----------------------|-----|
|        |                               |                 |               |                    |                  |              |       |                                           | + 4             | Add Category | + Add Rule     | ् Search I       | Rules                 | ×   |
|        | Name                          | Source<br>Zones | Dest<br>Zones | Source<br>Networks | Dest<br>Networks | VLAN<br>Tags | Users | Applicati                                 | Source<br>Ports | Dest Ports   | Categories     | SSL              | Action                |     |
| Admir  | nistrator Rules               |                 |               |                    |                  |              |       |                                           |                 |              |                |                  |                       |     |
| This   | category is empty             |                 |               |                    |                  |              |       |                                           |                 |              |                |                  |                       |     |
| Stand  | ard Rules                     |                 |               |                    |                  |              |       |                                           |                 |              |                |                  |                       |     |
| 1      | DND internal source network   | any             | any           | Intranet           | any              | any          | any   | any                                       | any             | any          | any            | any              | 🕑 Do not decrypt      | 1   |
| 2      | Decrypt test site             | any             | any           | any                | any              | any          | any   | any                                       | any             | any          | Astrology (Any | any              | → Decrypt -<br>Resign | /1  |
| 3      | O not decrypt low risk        | any             | any           | any                | any              | any          | any   | Risks: Very Lov                           | any             | any          | any            | any              | OD not decrypt        | 1   |
| 4      | Do not decrypt applications   | any             | any           | any                | any              | any          | any   | Facebook<br>Facebook Mes<br>Facebook Phot | any             | any          | any            | any              | OD not decrypt        | /1  |
| 5      | Decrypt all but trusted categ | any             | any           | any                | any              | any          | any   | any                                       | any             | any          | Any (Except U  | any              | → Decrypt -<br>Resign | /1  |
| 6      | Block bad cert status         | any             | any           | any                | any              | any          | any   | any                                       | any             | any          | any            | 1 Cert Status se | Block                 | /1  |
| 7      | Block SSLv3. TLS 1.0, 1.1     | any             | any           | any                | any              | any          | any   | any                                       | any             | any          | any            | 3 Protocol Versi | Block                 | 1   |
| Root I | Rules                         |                 |               |                    |                  |              |       |                                           |                 |              |                |                  |                       |     |
| This   | category is empty             |                 |               |                    |                  |              |       |                                           |                 |              |                |                  |                       |     |
| Defau  | It Action                     |                 |               |                    |                  |              |       |                                           |                 |              | [              | Do not decrypt   |                       | - 8 |
|        |                               |                 |               |                    |                  |              |       |                                           |                 |              |                |                  |                       |     |

# 使用预过滤器和数据流分流绕过检测

在系统执行更多资源密集型评估之前,预过滤是访问控制的第一阶段。预过滤非常简单、快速并且 可以及早执行。预过滤使用有限的外部报头条件来快速处理流量。将此过滤操作与后续评估进行比 较,后续评估使用内部报头并具有更强大的检测功能。

配置预过滤:

- 提高性能-越早排除不需要检查的流量,越好。您可以基于隧道的外部封装报头传递隧道为某些类型的明文设置快速路径或加以阻止,而不检查其封装的连接。您还可以为从及早处理中受益的其他任何连接设置快速路径或加以阻止。
- 为封装流量定制深度检查-您可以对某些类型的隧道重新分区,以便以后可以使用相同的检查 标准处理其封装的连接。重新分区是必要的,因为在预过滤后,访问控制使用内部报头。

如果有可用的 Firepower 4100/9300,则可以使用大型流量分流,这种技术可以让受信任的流量绕过 检测引擎以获得更好的性能。例如,您可以在数据中心使用它来传输服务器备份。

#### 相关主题

大型流量分流 预过滤与访问控制 快速路径预过滤的最佳实践

# 不解密最佳实践

## 记录流量

我们建议不要创建未记录任何内容的不解密规则,因为这些规则在托管设备上仍需要处理时间。如果设置了任何类型的TLS/SSL规则,请启用日志记录,以便您可以查看匹配的流量。

#### 无法解密的流量准则

我们可以确定某些流量不可解密,要么是因为网站本身不可解密,要么是因为该网站使用了 SSL 锁定,这有效地阻止了用户访问其浏览器中没有错误的已解密网站。

有关证书锁定的详细信息,请参阅关于 TLS/SSL 锁定。

我们维护的这些站点的列表如下:

- •名为 Cisco-Undecryptable-Sites 的可分辨名称 (DN) 组
- •已固定证书应用过滤器

如果您正在解密流量,并且不希望用户在访问这些站点时在其浏览器中看到错误,我们建议您在TLS/SSL 规则 底部设置不解密规则。

设置已固定证书应用过滤器的示例如下。

|                                                       |           | Insert                         |           |            |             |                 |                         |     |
|-------------------------------------------------------|-----------|--------------------------------|-----------|------------|-------------|-----------------|-------------------------|-----|
| DND rule for pinned sites                             | Enabled   | into Category                  | •         | Standard R | ules        | •               |                         |     |
| Action                                                |           |                                |           |            |             |                 |                         |     |
| 📀 Do not decrypt 🔹 👻                                  |           |                                |           |            |             |                 |                         |     |
| Zones Networks VLAN Tags                              | Users     | Applications Ports Categor     | Certifica | ite DN     | Cert Status | Cipher Suite    | Version                 | Log |
| Application Filters C Clear All                       | Filters X | Available Applications (40) C  |           |            |             | Selected Applic | cations and Filters (0) |     |
| Q pin                                                 | ×         | Q, Search by name              |           |            |             | any             |                         |     |
| <ul> <li>Risks (Any Selected)</li> </ul>              |           | All apps matching the filter   |           | Add to Ru  | e           |                 |                         |     |
| <ul> <li>Business Relevance (Any Selected)</li> </ul> |           | Airbnb                         | 0         |            |             |                 |                         |     |
| <ul> <li>Types (Any Selected)</li> </ul>              |           | Apple Mail                     | 0         |            |             |                 |                         |     |
| <ul> <li>Categories (Any Selected)</li> </ul>         |           | Chase                          | 0         |            |             |                 |                         |     |
| ▼ Tags (1 Selected)                                   |           | Dropbox                        | 0         |            |             |                 |                         |     |
| 🕨 🗹 pinned certificate                                | 40        | Gmail                          | 0         |            |             |                 |                         |     |
|                                                       |           | Google                         | 0         |            |             |                 |                         |     |
|                                                       |           | Google Accounts Authentication |           |            |             |                 |                         |     |

# 解密-重新签名和解密-已知密钥最佳实践

本主题讨论解密 - 重新签名和解密 - 已知密钥 TLS/SSL 规则 的最佳实践。

#### 解密-使用证书锁定的重新签名最佳实践

某些应用使用称为 *TLS/SSL* 锁定或证书锁定的技术,其在应用自身中嵌入原始服务器证书的指纹。因此,如果您配置具有**解密 - 重签**操作的 TLS/SSL 规则,则应用从受管设备收到重签的证书时,验证会失败且连接会中止。

由于 TLS/SSL 锁定用于避免中间人攻击,因此无法不能将其阻止或绕过。您有以下选择:

- •为排在解密-重签规则之前的应用创建不解密规则。
- •指示用户使用网络浏览器访问应用。

有关证书锁定的详细信息,请参阅关于 TLS/SSL 锁定。

## 解密 - 已知密钥最佳实践

由于**解密 - 已知密钥**规则操作用于流向内部服务器的流量,因此应始终将目标网络添加到这些规则 (**网络**规则条件)。这样,流量会直接进入服务器所在的网络,从而减少网络上的流量。

# 优先考虑 TLS/SSL 规则

将数据包的第一部分可以匹配的任何规则放在最前面;例如,引用IP地址的规则(网络规则条件)。

# TLS/SSL 规则 放在最后

具有以下规则条件的规则应放在最后,因为这些规则要求系统在最长时间内检查流量:

- 应用
- 类别 (Category)
- 证书
- •可分辨名称 (DN)
- 证书状态
- 密码套件
- 版本

# SSL 策略 逐步指导

本章提供有关如何使用我们的最佳实践规则来创建 SSL 策略的分步讨论和演练。您将看到 SSL 策略的预览, 然后是最佳实践的概要, 最后是对策略中规则进行的讨论。

以下是我们将在本章中讨论的 SSL 策略。

#### SSL Policy Example

Enter Description

| Rule | es Trusted CA Certificates    | Undecryptak     | ble Actions   | Advanced Se        | ttings           |              |       |                                           |                 |             |                |                  |                       |    |
|------|-------------------------------|-----------------|---------------|--------------------|------------------|--------------|-------|-------------------------------------------|-----------------|-------------|----------------|------------------|-----------------------|----|
|      |                               |                 |               |                    |                  |              |       |                                           | + A             | dd Category | + Add Rule     | Q Search I       | Rules                 | ×  |
|      | Name                          | Source<br>Zones | Dest<br>Zones | Source<br>Networks | Dest<br>Networks | VLAN<br>Tags | Users | Applicati                                 | Source<br>Ports | Dest Ports  | Categories     | SSL              | Action                |    |
| Adm  | inistrator Rules              |                 |               |                    |                  |              |       |                                           |                 |             |                |                  |                       |    |
| This | category is empty             |                 |               |                    |                  |              |       |                                           |                 |             |                |                  |                       |    |
| Stan | dard Rules                    |                 |               |                    |                  |              |       |                                           |                 |             |                |                  |                       |    |
| 1    | DND internal source network   | any             | any           | Intranet           | any              | any          | any   | any                                       | any             | any         | any            | any              | 🕑 Do not decrypt      | 1  |
| 2    | Decrypt test site             | any             | any           | any                | any              | any          | any   | any                                       | any             | any         | Astrology (Any | any              | → Decrypt -<br>Resign | /1 |
| 3    | Do not decrypt low risk       | any             | any           | any                | any              | any          | any   | Risks: Very Lov                           | any             | any         | any            | any              | 🕑 Do not decrypt      | /1 |
| 4    | Do not decrypt applications   | any             | any           | any                | any              | any          | any   | Facebook<br>Facebook Mes<br>Facebook Phot | any             | any         | any            | any              | 🕑 Do not decrypt      | 11 |
| 5    | Decrypt all but trusted categ | any             | any           | any                | any              | any          | any   | any                                       | any             | any         | Any (Except U  | i any            | → Decrypt -<br>Resign | /1 |
| 6    | Block bad cert status         | any             | any           | any                | any              | any          | any   | any                                       | any             | any         | any            | 1 Cert Status se | Block                 | 11 |
| 7    | Block SSLv3. TLS 1.0, 1.1     | any             | any           | any                | any              | any          | any   | any                                       | any             | any         | any            | 3 Protocol Versi | Block                 | 11 |
| Root | Rules                         |                 |               |                    |                  |              |       |                                           |                 |             |                |                  |                       |    |
| This | category is empty             |                 |               |                    |                  |              |       |                                           |                 |             |                |                  |                       |    |
| Defa | ult Action                    |                 |               |                    |                  |              |       |                                           |                 |             | [              | Do not decrypt   |                       | •  |

有关详细信息,请参阅以下各节之一:

## 相关主题

建议的策略和规则设置,第5页 要预过滤的流量,第9页 第一条 TLS/SSL 规则:不解密特定流量,第9页 下一条 TLS/SSL 规则: 解密特定测试流量, 第10页 创建解密-类别的重新签名规则,第13页 不解密低风险类别、信誉或应用,第11页 最后的 TLS/SSL 规则: 阻止或监控证书和协议版本, 第14页

# 建议的策略和规则设置

我们建议使用以下策略设置:

- •SSL 策略:
  - •默认操作:不解密。
  - 启用日志记录。
  - 将 SSL v2 会话 (SSL v2 Session) 和压缩会话 (Compressed Session) 的无法解密的操作 (Undecryptable Actions) 同时设置为阻止 (Block)。
  - •在策略的高级设置中启用 TLS 1.3 解密。

Do not decrypt

•

- TLS/SSL 规则:为每个规则启用日志记录,但具有不解密规则操作的规则除外。(这取决于 您;如要查看有关未解密的流量的信息,请同时启用这些规则的日志记录。)
- •访问控制策略:
  - 将 SSL 策略 与访问控制策略关联。(如果不这样做, SSL 策略 和规则将不会起作用。)
  - 将默认策略操作设为入侵防御: 平衡安全性和连接 (Intrusion Prevention: Balanced Security and Connectivity)。
  - 启用日志记录。

#### 相关主题

 SSL 策略 设置,第6页

 TLS/SSL 规则 设置,第21页

 访问控制策略设置,第7页

## SSL 策略 设置

如何为 SSL 策略配置以下建议的最佳实践设置:

- •默认操作:不解密。
- 启用日志记录。
- 将 SSL v2 会话 (SSL v2 Session) 和压缩会话 (Compressed Session) 的无法解密的操作 (Undecryptable Actions) 同时设置为阻止 (Block)。
- 在策略的高级设置中启用 TLS 1.3 解密。

- 步骤1 如果尚未登录,请登录Cisco Secure Firewall Management Center。
- 步骤 2 请点击 策略 (Policies) > 访问控制 (Access Control) > SSL。
- 步骤3 点击 SSL 策略 旁边的 编辑 ( ✓ )。
- 步骤4 从页面底部的默认操作 (Default Action) 列表中,点击不解密 (Do Not Decrypt)。 下图显示了一个示例。

- 步骤5 在行的末尾位置,点击日志记录(<sup>11)</sup>)。
- 步骤6 选中在连接结束时记录 (Log at End of Connection) 复选框。
- 步骤7 点击确定(OK)。
- 步骤8 点击保存(Save)。
- 步骤9 选择无法解密的操作 (Undecryptable Actions) 选项卡。

Default Action

# 步骤 10 我们建议将 SSLv2 会话 (SSLv2 Session) 和压缩的会话 (Compressed Session) 的操作设置为阻止 (Block)。

您的网络上不应允许 SSL v2,并且不支持压缩的 TLS/SSL 流量,因此您也应阻止该流量。

有关设置每个选项的详细信息,请参阅《Cisco Secure Firewall Management Center 设备配置指南》的部分。

下图显示了一个示例。

| SSL Policy Example         | e                          |                   |
|----------------------------|----------------------------|-------------------|
| Rules Trusted CA Certifica | ates Undecryptable Actions | Advanced Settings |
|                            |                            |                   |
| Decryption Errors          | Block                      | ¥                 |
| Handshake Errors           | Inherit Default Action     | •                 |
| Session not cached         | Inherit Default Action     | •                 |
| Unsupported Cipher Suite   | Inherit Default Action     | v                 |
| Unknown Cipher Suite       | Inherit Default Action     | v                 |
| SSLv2 Session              | Block                      | •                 |
| Compressed Session         | Block                      | · /               |
|                            | Revert to Defau            | ilts              |

步骤11 点击高级设置 (Advanced Settings) 选项卡页面。

步骤 12 选中启用 TLS 1.3 解密 (Enable TLS 1.3 Decryption) 复选框。

以下为示例。

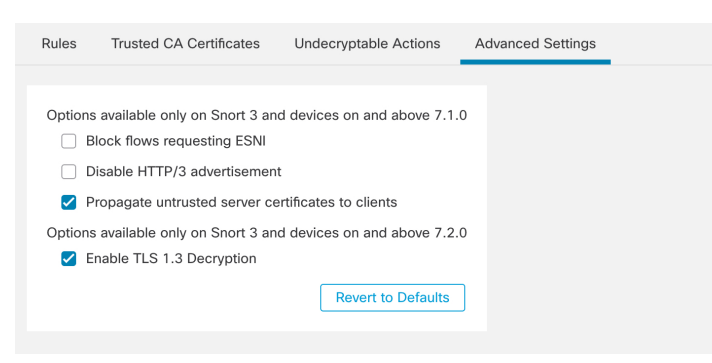

步骤13 在该页面顶部,点击保存。

## 下一步做什么

配置 TLS/SSL 规则 规则并设置每个规则,如TLS/SSL 规则 设置,第 21 页中所述。

## 访问控制策略设置

如何为访问控制策略配置以下建议的最佳实践设置:

- 将 SSL 策略 与访问控制策略关联。(如果不这样做, SSL 策略 和规则将不会起作用。)
- 将默认策略操作设为入侵防御: 平衡安全性和连接(Intrusion Prevention: Balanced Security and Connectivity)。
- 启用日志记录。

## 过程

- 步骤1 如果尚未登录,请登录Cisco Secure Firewall Management Center。
- 步骤2 请点击 策略 > 访问控制。
- 步骤3点击访问控制策略旁边的编辑())。
- 步骤4 (如果尚未设置 SSL 策略,可以稍后再执行此操作。)
  - a) 点击页面顶部 SSL 策略 (SSL Policy) 旁边的无 (None),如下图所示。

|      |         | AC Policy<br>Enter Description                                  | You have unsaved changes Show Warnings     | Analyze Hit Counts Save Cancel         |
|------|---------|-----------------------------------------------------------------|--------------------------------------------|----------------------------------------|
|      |         | Rules Security Intelligence HTTP Responses Logging Advanced     | Prefilter Policy: Default Prefilter Policy | SSL Policy: None Identity Policy: None |
|      | b)      | 从列表中,点击 SSL 策略的名称。下图显示了一个示例                                     | 0                                          |                                        |
|      |         | SSL Policy to use for inspecting encrypted <b>@</b> connections |                                            |                                        |
|      |         | SSL Policy Example                                              |                                            |                                        |
|      |         | Revert to Defaults Cancel OK                                    |                                            |                                        |
|      | c)      | 点击 <b>确定 (OK)</b> 。                                             |                                            |                                        |
|      | d)      | 任该贝囬坝部, 点击 <b>保仔</b> 。                                          |                                            |                                        |
| 步骤 5 | 从页      | 〔面底部的默认操作 (Default Action) 列表中,点击入侵降                            | 方御:平衡安全性和连接                                | (Intrusion                             |
|      | Prev    | vention: Balanced Security and Connectivity).                   |                                            |                                        |
|      | 下图      | 日显示了一个示例。                                                       |                                            |                                        |
|      | Default | Action                                                          | Intrusion Prevention: Balanced Secur       | rity and Connectivi1 🔻 🖬               |

- 步骤6请点击日志记录(■)。
- 步骤7 选中在连接结束时记录 (Log at End of Connection) 复选框并点击确定 (OK)。
- 步骤8 点击保存(Save)。

### 下一步做什么

请参阅TLS/SSL 规则 示例,第9页。

# TLS/SSL 规则 示例

本部分提供阐述最佳实践的 TLS/SSL 规则 规则示例。

有关详细信息,请参阅以下各节之一:

## 相关主题

要预过滤的流量,第9页 第一条 TLS/SSL 规则:不解密特定流量,第9页 下一条 TLS/SSL 规则:解密特定测试流量,第10页 不解密低风险类别、信誉或应用,第11页 创建解密-类别的重新签名规则,第13页 最后的 TLS/SSL 规则:阻止或监控证书和协议版本,第14页

## 要预过滤的流量

在系统执行更多资源密集型评估之前,预过滤是访问控制的第一阶段。与后续评估相比,预过滤简 单、快速、及时,它使用内部报头并具有更强大的检测功能。

根据您的安全需求和流量量变曲线,您应该考虑使用预过滤,以便从任何策略和检查中排除以下内容:

- •常见的办公室内应用,例如 Microsoft Outlook 365
- •大象流,例如服务器备份

## 相关主题

预过滤与访问控制 快速路径预过滤的最佳实践

## 第一条 TLS/SSL 规则:不解密特定流量

示例中的第一条 TLS/SSL 规则 不会解密流向 内部网络(定义为 intranet)的流量。不解密规则操作 会在 ClientHello 期间进行匹配,因此处理速度非常快。

| SS   | L Policy Example              |                 |               |                    |                  |              |       |                                           |                 |            |                |                  | Save                  | Cancel |
|------|-------------------------------|-----------------|---------------|--------------------|------------------|--------------|-------|-------------------------------------------|-----------------|------------|----------------|------------------|-----------------------|--------|
| Rul  | les Trusted CA Certificates   | Undecryptabl    | le Actions    | Advanced Set       | tings            |              |       |                                           |                 |            |                |                  |                       |        |
|      |                               |                 |               |                    |                  |              |       |                                           | + Ad            | d Category | + Add Rule     | Q Search F       | Rules                 | ×      |
|      | Name                          | Source<br>Zones | Dest<br>Zones | Source<br>Networks | Dest<br>Networks | VLAN<br>Tags | Users | Applicati                                 | Source<br>Ports | Dest Ports | Categories     | SSL              | Action                |        |
| Adm  | ninistrator Rules             |                 |               |                    |                  |              |       |                                           |                 |            |                |                  |                       |        |
| Thi  | s category is empty           |                 |               |                    |                  |              |       |                                           |                 |            |                |                  |                       |        |
| Star | ndard Rules                   |                 |               |                    |                  |              |       |                                           |                 |            |                |                  |                       |        |
| 1    | DND internal source network   | any             | any           | Intranet           | any              | any          | any   | any                                       | any             | any        | any            | any              | OD not decrypt        | 1      |
| 2    | Decrypt test site             | any             | any           | any                | any              | any          | any   | any                                       | any             | any        | Astrology (Any | any              | → Decrypt -<br>Resign | /1     |
| 3    | Do not decrypt low risk       | any             | any           | any                | any              | any          | any   | Risks: Very Lov                           | any             | any        | any            | any              | OD not decrypt        | /1     |
| 4    | Do not decrypt applications   | any             | any           | any                | any              | any          | any   | Facebook<br>Facebook Mes<br>Facebook Phot | any             | any        | any            | any              | OD not decrypt        | /1     |
| 5    | Decrypt all but trusted categ | any             | any           | any                | any              | any          | any   | any                                       | any             | any        | Any (Except U  | any              | → Decrypt -<br>Resign | /1     |
| 6    | Block bad cert status         | any             | any           | any.               | any              | any          | any   | any                                       | any             | any        | any            | 1 Cert Status se | Block                 | /1     |
| 7    | Block SSLv3. TLS 1.0, 1.1     | any             | any           | any                | any              | any          | any   | any                                       | any             | any        | any            | 3 Protocol Versi | Block                 | 11     |
| Roo  | t Rules                       |                 |               |                    |                  |              |       |                                           |                 |            |                |                  |                       |        |
| Thi  | s category is empty           |                 |               |                    |                  |              |       |                                           |                 |            |                |                  |                       |        |
| Def  | ault Action                   |                 |               |                    |                  |              |       |                                           |                 |            |                | Do not decrypt   |                       | * B    |

注释

如果您有从内部 DNS 服务器流向内部 DNS 解析器(例如思科 Umbrella 虚拟设备)的流量,则还可以为其添加**不解密规则**。如果内部DNS服务器会执行自己的日志记录,您甚至可以将这些添加到预过滤策略。

但是,我们强烈建议您不要对进入互联网的DNS流量使用**不解密**规则或预过滤,例如互联网根服务器(例如,Active Directory 中内置的 Microsoft 内部 DNS 解析器)。在这些情况下,您应该全面检查流量,甚至考虑阻止它。

| Name DND internal source network Action Do not decrypt Zones Networks VLAN Tags Available Networks C                                                                                                    | Enabled (Users Applicati | Move<br>below rule |               | <b>v</b> 1     |             |                  |           |         |
|----------------------------------------------------------------------------------------------------|--------------------------|--------------------|---------------|----------------|-------------|------------------|-----------|---------|
| Zones Networks VLAN Tags                                                                                                    | Users Applicati          | ions Ports         |               |                |             |                  |           |         |
| Available Networks C                                                                                                    |                          | 1010               | Category (    | Certificate DN | Cert Status | Cipher Suite     | Version   | Logging |
|                                                                                                    | +                        |                    | Source Networ | rks (1)        |             | Destination Netv | vorks (0) |         |
| C Search by name or value       Networks       Geolocation       any       IPv4-Private-All-RFC1918       any-ipv4       dary-ipv6       defaultgateway       insidesubnet       Intranet       IPv4-Benchmark-Tests | Add to 5                 |                    | Enter an IP a | ddress         | Add         | Enter an iP ade  | dress     | Add     |

## 下一条 TLS/SSL 规则: 解密特定测试流量

在本例中,下一条规则为可选;使用它来解密和监控有限类型的流量,然后再确定是否允许它在您的网络上使用。

| RU  | les Trusted CA Certificates   | Undecrypta      | ble Actions   | Advanced Se        | ettings          |              |       |                                          |                 |             |                |                  |                       |
|-----|-------------------------------|-----------------|---------------|--------------------|------------------|--------------|-------|------------------------------------------|-----------------|-------------|----------------|------------------|-----------------------|
|     |                               |                 |               |                    |                  |              |       |                                          | + •             | dd Category | + Add Rule     | Q Search F       | Rules                 |
|     | Name                          | Source<br>Zones | Dest<br>Zones | Source<br>Networks | Dest<br>Networks | VLAN<br>Tags | Users | Applicati                                | Source<br>Ports | Dest Ports  | Categories     | SSL              | Action                |
| Adi | ministrator Rules             |                 |               |                    |                  |              |       |                                          |                 |             |                |                  |                       |
| Th  | is category is empty          |                 |               |                    |                  |              |       |                                          |                 |             |                |                  |                       |
| Sta | ndard Rules                   |                 |               |                    |                  |              |       |                                          |                 |             |                |                  |                       |
| 1   | DND internal source network   | any             | any           | Intranet           | any              | any          | any   | any                                      | any             | any         | any            | any              | OD not decr           |
| 2   | Decrypt test site             | any             | any           | any                | any              | any          | any   | any                                      | any             | any         | Astrology (Any | ŧ any            | → Decrypt -<br>Resign |
| 3   | Do not decrypt low risk       | any             | any           | any                | any              | any          | any   | Risks: Very Lo                           | any             | any         | any            | any              | OD not decr           |
| 4   | Do not decrypt applications   | any             | any           | any                | any              | any          | any   | Facebook<br>Facebook Mes<br>Facebook Pho | any             | any         | any            | any              | 🕑 Do not decr         |
| 5   | Decrypt all but trusted categ | any             | any           | any                | any              | any          | any   | any                                      | any             | any         | Any (Except U  | i any            | → Decrypt -<br>Resign |
| 6   | Block bad cert status         | any             | any           | any                | any              | any          | any   | any                                      | any             | any         | any            | 1 Cert Status se | Block                 |
| 7   | Block SSLv3. TLS 1.0, 1.1     | any             | any           | any                | any              | any          | any   | any                                      | any             | any         | any            | 3 Protocol Versi | Block                 |

## 规则详细信息:

| ame                        |            |              |            |          |                |    |             |                |               |         |
|----------------------------|------------|--------------|------------|----------|----------------|----|-------------|----------------|---------------|---------|
| Decrypt test site          | Enabled    | Move         |            |          |                |    |             |                |               |         |
| ction                      |            |              |            |          |                |    |             |                |               |         |
| Decrypt - Resign 🔹         | with IntCA |              | ٣          | C 🔽 R    | eplace Key Onl | ý  |             |                |               |         |
| Zones Networks VLAN Tags   | s Users    | Applications | Ports      | Category | Certificate    | DN | Cert Status | Cipher Suite   | Version       | Logging |
| ategories C                |            | Reputations  |            |          |                |    |             | Selected Categ | ories (1)     |         |
| २ Search by name or value  |            | Any          |            |          |                |    |             | Astrology (An  | y reputation) | i       |
| Any (Except Uncategorized) |            |              |            |          |                |    |             |                |               |         |
| Uncategorized              |            |              |            |          |                |    |             |                |               |         |
| Adult                      |            |              |            |          |                |    |             |                |               |         |
| Advertisements             |            |              |            |          |                |    |             |                |               |         |
| Alcohol                    |            |              |            |          |                |    |             |                |               |         |
| Animals and Pets           |            |              |            |          |                |    |             |                |               |         |
| Arts                       |            |              |            |          |                |    |             |                |               |         |
| Astrology                  |            | Apply to u   | unknown re | putation |                |    |             |                |               |         |
| Viewing 1-100 of 125 >     | Х          |              |            |          |                |    |             |                |               |         |
|                            |            |              |            |          |                |    |             |                |               |         |

## 不解密低风险类别、信誉或应用

评估网络上的流量,以确定哪些流量与低风险类别、信誉或应用相匹配,并使用**不解密**操作来添加 这些规则。将这些规则放在其他更具体的**不解密**规则之后,因为系统需要更多时间来处理流量。 以下为示例。

TLS/SSL 规则 和策略示例

|     | iles indsted GA Gentilicates  | Undecrypta      | ble Actions   | Advanced Se        | ttings           |              |       |                                          |                 |            |                |                  |                    |
|-----|-------------------------------|-----------------|---------------|--------------------|------------------|--------------|-------|------------------------------------------|-----------------|------------|----------------|------------------|--------------------|
|     |                               |                 |               |                    |                  |              |       |                                          | + Ad            | d Category | + Add Rule     | Q Search F       | Rules              |
|     | Name                          | Source<br>Zones | Dest<br>Zones | Source<br>Networks | Dest<br>Networks | VLAN<br>Tags | Users | Applicati                                | Source<br>Ports | Dest Ports | Categories     | SSL              | Action             |
| Ad  | ministrator Rules             |                 |               |                    |                  |              |       |                                          |                 |            |                |                  |                    |
| Th  | is category is empty          |                 |               |                    |                  |              |       |                                          |                 |            |                |                  |                    |
| Sta | ndard Rules                   |                 |               |                    |                  |              |       |                                          |                 |            |                |                  |                    |
| 1   | DND internal source network   | any             | any           | Intranet           | any              | any          | any   | any                                      | any             | any        | any            | any              | 🕗 Do not           |
| 2   | Decrypt test site             | any             | any           | any                | any              | any          | any   | any                                      | any             | any        | Astrology (Any | any              | → Decryp<br>Resign |
| 3   | Do not decrypt low risk       | any             | any           | any                | any              | any          | any   | Risks: Very Low                          | any             | any        | any            | any              | OD not             |
| 4   | Do not decrypt applications   | any             | any           | any                | any              | any          | any   | Facebook<br>Facebook Mes<br>Facebook Pho | any             | any        | any            | any              | 🕑 Do not           |
| 5   | Decrypt all but trusted categ | any             | any           | any                | any              | any          | any   | any                                      | any             | any        | Any (Except U  | any              | → Decry<br>Resign  |
| 6   | Block bad cert status         | any             | any           | any                | any              | any          | any   | any                                      | any             | any        | any            | 1 Cert Status se | Block              |
| 7   | Block SSLv3. TLS 1.0, 1.1     | any             | any           | any                | any              | any          | any   | any                                      | any             | any        | any            | 3 Protocol Versi | Block              |

## 规则详细信息:

| Editing Rule - Do not decrypt low risk                               |                                                                                | 0       |
|----------------------------------------------------------------------|--------------------------------------------------------------------------------|---------|
| Name Do not decrypt low risk Con Con Con Con Con Con Con Con Con Con | bled <u>Move</u>                                                               |         |
| Zones Networks VLAN Tags Use                                         | rs Applications Ports Category Certificate DN Cert Status Cipher Suite Version | Logging |
| Application Filters C Clear All Filters                              | Available Applications (1483) C Selected Applications and Filters (1)          |         |
| Q Search by name                                                     | Q. Search by name Filters                                                      |         |
| ▼ Risks (Any Selected)                                               | 050plus OS0plus Add to Rule Risks:Very Low, Low                                | Ì       |
| Very Low 538                                                         | 1&1 Internet                                                                   |         |
| Low 454                                                              | 1-800-Flowers 0                                                                |         |
| Medium 282                                                           | 1000mercis O                                                                   |         |
| High 139                                                             | 12306.cn                                                                       |         |
| Very High 70                                                         | 123Movies O                                                                    |         |
| <ul> <li>Business Relevance (Any Selected)</li> </ul>                | 126.com O                                                                      |         |
| Very Low 580                                                         | 17173.com 🕕                                                                    |         |
|                                                                      | < < Viewing 1-100 of 1483 >>!                                                  |         |

| Cancel | Save |
|--------|------|

Cancel Add

| Add Rule                                                                                                    |                                                                                                    | 0                                                                                                    |
|----------------------------------------------------------------------------------------------------|----------------------------------------------------------------------------------------------------|----------------------------------------------------------------------------------------------------|
| Name Do not decrypt applications C Enable Action C Do not decrypt                                                                                                    | Insert<br>d into Category • Standard Rules                                                                          | v                                                                                                    |
| Zones Networks VLAN Tags Users<br>Application Filters C Clear All Filters X<br>Q pinn X<br>Risks (Any Selected)<br>Business Relevance (Any Selected)<br>Types (Any Selected)<br>Categories (Any Selected)<br>Categories (Any Selected)<br>Tags (1 Selected)<br>Zones (1 Selected)<br>Zones (1 Selected)<br>Zo | Applications     Ports     Category     Certificate     DN     Cert Status       Available Applications (0) C     Q | Cipher Suite     Version     Logging       Selected Applications and Filters (4)       Filters       Tags:pinned certificate Filter:"faceb"       Applications       Facebook       Facebook Message       Facebook Photos |

相关主题

配置应用控制的最佳实践 应用控制的建议

## 创建解密-类别的重新签名规则

本主题展示为除未分类站点外的所有站点创建包含 解密 - 重新签名 操作的 TLS/SSL 规则 的示例。 该规则使用可选的**仅替换密钥 (Replace Key Only)** 选项,我们始终建议将其与解密 - 重新签名 (Decrypt-Resign) 规则操作配合使用。

当用户浏览到使用自签名证书的站点时,**仅替换密钥**(**Replace Key Only**)会导致用户在 Web 浏览器 中看到安全警告,使用户知道他们正在与不安全的站点通信。

通过将此规则放在底部附近,您可以兼顾两者:您可以解密和(可选)检查流量,同时不会影响性能,就像您将规则放在策略中一样。

- 步骤1 如果尚未登录,请登录Cisco Secure Firewall Management Center。
- **步骤2** 如果尚未执行此操作,请将内部证书颁发机构 (CA) 上传到 Cisco Secure Firewall Management Center (**对象 > 对象管理**,然后 **PKI > 内部 CA (Internal CAs**))。
- 步骤3 请点击 策略 (Policies) > 访问控制 (Access Control) > SSL。
- 步骤4 点击 SSL 策略旁边的 编辑(▲)。
- 步骤5 点击添加规则 (Add Rule)。
- 步骤6 在名称 (Name) 字段中,输入用于标识规则的名称。
- 步骤7 从操作 (Action) 列表中,点击解密 重新签名 (Decrypt Resign)。
- 步骤8 从与 (with) 列表中,点击内部 CA 的名称。

步骤9 选中仅替换密钥 (Replace Key Only) 框。

| 下图显示了一个示例。          |            |                      |                    |
|---------------------|------------|----------------------|--------------------|
| Name DR rule sample | Enabled    | Insert<br>below rule | • 8                |
| Action              | with IntCA | • C                  | ✓ Replace Key Only |

- 步骤10 点击类别 (Category) 选项卡页面。
- 步骤 11 从类别 (Categories) 列表的顶部,点击任何(未分类除外)(Any [Except Uncategorized])。
- 步骤12 从信誉 (Reputations) 列表中,点击任意 (Any)。
- 步骤13 点击添加至规则。

下图显示了一个示例。

| ame<br>Decrypt all except trusted cat 🗸 🗸 Enab | led <u>Move</u>      |            |                |    |             |                |                    |              |
|------------------------------------------------|----------------------|------------|----------------|----|-------------|----------------|--------------------|--------------|
| ction                                          |                      |            |                |    |             |                |                    |              |
| GDecrypt - Resign vith IntC                    | A .                  | C 🔽 Re     | place Key Only |    |             |                |                    |              |
| Zones Networks VLAN Tags Users                 | s Applications Ports | Category   | Certificate    | DN | Cert Status | Cipher Suite   | Version            | Logging      |
| ategories C                                    | Reputations          |            |                |    |             | Selected Categ | ories (1)          |              |
| २ Search by name or value                      | Any                  |            |                |    |             | Any (Except U  | Incategorized) (Re | eputations 1 |
| Any (Except Uncategorized)                     | 5 - Trusted          |            | 1              |    |             |                |                    |              |
| Uncategorized                                  | 4 - Favorable        |            |                |    |             |                |                    |              |
| Adult                                          | 3 - Neutral          |            |                |    |             |                |                    |              |
| Advertisements                                 | 2 - Questionable     |            |                |    |             |                |                    |              |
| Alcohol                                        | 1 - Untrusted        |            |                |    |             |                |                    |              |
| Animals and Pets                               |                      |            |                |    |             |                |                    |              |
| Arts                                           |                      |            |                |    |             |                |                    |              |
| Astrology                                      | Apply to unknown     | reputation |                |    |             |                |                    |              |
| Viewing 1-100 of 125                           | 1                    |            |                |    |             |                |                    |              |
|                                                |                      |            |                |    |             |                |                    |              |
|                                                |                      |            |                |    |             |                |                    |              |
|                                                |                      |            |                |    |             |                | Car                | Save         |

## 相关主题

内部证书颁发机构对象

## 最后的 TLS/SSL 规则:阻止或监控证书和协议版本

由于最后的 TLS/SSL 规则最具体且需要最多的处理,因此它们是监控或阻止不良证书和不安全协议 版本的规则。

| Ru   | les Trusted CA Certificates   | Undecrypta      | ible Actions  | Advanced Se        | ettings          |              |       |                                           |                 |              |                |                  |                       |
|------|-------------------------------|-----------------|---------------|--------------------|------------------|--------------|-------|-------------------------------------------|-----------------|--------------|----------------|------------------|-----------------------|
|      |                               |                 |               |                    |                  |              |       |                                           | + ,             | Add Category | + Add Rule     | Q Search F       | tules                 |
| #    | Name                          | Source<br>Zones | Dest<br>Zones | Source<br>Networks | Dest<br>Networks | VLAN<br>Tags | Users | Applicati                                 | Source<br>Ports | Dest Ports   | Categories     | SSL              | Action                |
| Adr  | ninistrator Rules             |                 |               |                    |                  |              |       |                                           |                 |              |                |                  |                       |
| Thi  | s category is empty           |                 |               |                    |                  |              |       |                                           |                 |              |                |                  |                       |
| Star | ndard Rules                   |                 |               |                    |                  |              |       |                                           |                 |              |                |                  |                       |
| 1    | DND internal source network   | any             | any           | Intranet           | any              | any          | any   | any                                       | any             | any          | any            | any              | OD not deci           |
| 2    | Decrypt test site             | any             | any           | any                | any              | any          | any   | any                                       | any             | any          | Astrology (Any | any              | → Decrypt -<br>Resign |
| 3    | Do not decrypt low risk       | any             | any           | any                | any              | any          | any   | Risks: Very Lov                           | any             | any          | any            | any              | OD not dec            |
| 4    | Do not decrypt applications   | any             | any           | any                | any              | any          | any   | Facebook<br>Facebook Mes<br>Facebook Phot | any             | any          | any            | any              | Op not dec            |
| 5    | Decrypt all but trusted categ | any             | any           | any                | any              | any          | any   | any                                       | апу             | any          | Any (Except Ur | any              | → Decrypt -<br>Resign |
| 6    | Block bad cert status         | any             | any           | any                | any              | any          | any   | any                                       | any             | any          | any            | 1 Cert Status se | Block                 |
| 7    | Block SSLv3. TLS 1.0, 1.1     | any             | any           | any                | any              | any          | any   | any                                       | any             | any          | any            | 3 Protocol Versi | Block                 |

## 规则详细信息:

Editing Rule - Block bad cert status

| Name<br>Block bad cert status |      |      | Enabled | Move                 |          |    |             |    |             |              |         |                    |
|-------------------------------|------|------|---------|----------------------|----------|----|-------------|----|-------------|--------------|---------|--------------------|
| Action                        |      |      |         |                      |          |    |             |    |             |              |         |                    |
| Block                         |      | •    |         |                      |          |    |             |    |             |              |         |                    |
| Zones Networks                | VLAN | Tags | Users   | Applications Ports   | Category | ,  | Certificate | DN | Cert Status | Cipher Suite | Version | Logging            |
| Revoked:                      | Yes  | No   | Any     | Self Signed:         | Yes      | No | Any         |    |             |              |         | Revert to Defaults |
| Valid:                        | Yes  | No   | Any     | Invalid Signature:   | Yes      | No | Any         |    |             |              |         |                    |
| Invalid Issuer:               | Yes  | No   | Any     | Expired:             | Yes      | No | Any         |    |             |              |         |                    |
| Not Yet Valid:                | Yes  | No   | Any     | Invalid Certificate: | Yes      | No | Any         |    |             |              |         |                    |
| Invalid CRL:                  | Yes  | No   | Any     | Server Mismatch:     | Yes      | No | Any         |    |             |              |         |                    |

| Cancel | Save |
|--------|------|
|        |      |

0

| Editing Rule - Block SSLv3. TL | S 1.0         |               |          |             |          |             |              |         | 0          |
|--------------------------------|---------------|---------------|----------|-------------|----------|-------------|--------------|---------|------------|
| Name                           |               | Move          |          |             |          |             |              |         |            |
| Block SSLv3. TLS 1.0           | Enabled       | into Category |          | ▼ Sta       | andard R | ules        | •            |         |            |
| Action                         |               |               |          |             |          |             |              |         |            |
| Ge Block 🔹                     |               |               |          |             |          |             |              |         |            |
| Zones Networks VLAN Tags       | Users Applica | ations Ports  | Category | Certificate | DN       | Cert Status | Cipher Suite | Version | Logging    |
| SSL v3.0                       |               |               |          |             |          |             |              |         |            |
| TLS v1.0                       |               |               |          |             |          |             |              |         |            |
| TLS v1.1                       |               |               |          |             |          |             |              |         |            |
| TLS v1.2                       |               |               |          |             |          |             |              |         |            |
| Revert to Defaults             |               |               |          |             |          |             |              |         |            |
|                                |               |               |          |             |          |             |              |         |            |
|                                |               |               |          |             |          |             |              |         |            |
|                                |               |               |          |             |          |             |              |         |            |
|                                |               |               |          |             |          |             |              |         |            |
|                                |               |               |          |             |          |             |              |         |            |
|                                |               |               |          |             |          |             |              |         |            |
|                                |               |               |          |             |          |             |              | Ca      | ancel Save |

## 相关主题

示例: TLS/SSL 规则 监控或阻止证书状态的规则,第16页 示例:用于监控或阻止协议版本的 TLS/SSL 规则,第18页 可选示例:监控或阻止证书可分辨名称的 TLS/SSL 规则,第19页

## 示例: TLS/SSL 规则 监控或阻止证书状态的规则

由于最后的 TLS/SSL 规则最具体且需要最多的处理,因此它们是监控或阻止不良证书和不安全协议 版本的规则。本部分中的示例显示如何按证书状态监控或阻止流量。

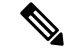

注释 仅在具有**阻止或阻止并重置**规则操作的规则中使用**密码套件 (Cipher Suite)** 和**版本 (Version)** 规则条 件。在具有其他规则操作的规则中使用这些条件可能会干扰系统的 ClientHello 处理,从而导致不可 预测的性能。

- 步骤1 如果尚未登录,请登录Cisco Secure Firewall Management Center。
- 步骤 2 请点击 策略 (Policies) > 访问控制 (Access Control) > SSL。
- 步骤3 点击 SSL 策略旁边的 编辑 ( ▲ )。
- 步骤4 点击 TLS/SSL 规则旁的 编辑(》)。
- 步骤5 点击添加规则 (Add Rule)。
- 步骤6 在"添加规则" (Add Rule) 对话框中,在名称 (Name) 字段中输入规则的名称。
- 步骤7 点击证书状态 (Cert Status)。
- 步骤8 就每个证书状态而言,有以下选项:

- •点击是(Yes)可根据该证书状态是否存在进行匹配。
- •点击否 (No) 可根据该证书状态是否缺失进行匹配。
- •点击任意 (Any) 可在匹配规则时跳过条件。换言之,选择任意意味着无论证书状态是否存在都 与该规则匹配。
- 步骤9 从操作(Action)列表中,点击监控(Monitor)以仅监控和记录与规则匹配的流量,或点击阻止(Block) 或阻止并重置(Block with Reset)以阻止流量并选择性地重置连接。

步骤10 要保存对规则的更改,请点击页面底部的保存(Save)。

步骤11 要保存对策略的更改,请点击页面顶部的保存(Save)。

## 示例

组织信任 Verified Authority 证书颁发机构。组织不信任 Spammer Authority 证书颁发机构。 系统管理员将 Verified Authority 证书和由 Verified Authority 颁发的中间 CA 证书上传到系统。由于"已验证颁发机构"已撤销它以前颁发的证书,因此系统管理员上传该"已验证颁发机构"提供的 CRL。

下图说明用于检查有效证书、由"已验证颁发机构"颁发的证书、不在 CRL 上的证书以及 仍在有效开始日期和有效结束日期内的证书的证书状态规则条件。受配置原因的影响,未通 过访问控制来解密和检查使用这些证书加密的流量。

| Revoked:        | Yes | No | Any | Self Signed:         | Yes | No | Any |
|-----------------|-----|----|-----|----------------------|-----|----|-----|
| Valid:          | Yes | No | Any | Invalid Signature:   | Yes | No | Any |
| Invalid Issuer: | Yes | No | Any | Expired:             | Yes | No | Any |
| Not Yet Valid:  | Yes | No | Any | Invalid Certificate: | Yes | No | Any |
| Invalid CRL:    | Yes | No | Any | Server Mismatch:     | Yes | No | Any |

下图显示用于检查状态是否缺失的证书状态规则条件。在此情况下,由于配置原因,它与使用尚未到期的证书加密的流量相匹配并监控该流量。

| Revoked:        | Yes | No | Any | Self Signed:         | Yes | No |  |
|-----------------|-----|----|-----|----------------------|-----|----|--|
| Valid:          | Yes | No | Any | Invalid Signature:   | Yes | No |  |
| Invalid Issuer: | Yes | No | Any | Expired:             | Yes | No |  |
| Not Yet Valid:  | Yes | No | Any | Invalid Certificate: | Yes | No |  |
| Invalid CRL:    | Yes | No | Any | Server Mismatch:     | Yes | No |  |

在下面的示例中,如果传入流量使用的证书具有无效的颁发者、自签名、已过期且是无效证 书,则流量会与此规则条件匹配。

Any Any Any Any Any

ny ny ny

ny

| Revoked:        | Yes | No | Any | Self Signed:         | Yes | No | Any |
|-----------------|-----|----|-----|----------------------|-----|----|-----|
| Valid:          | Yes | No | Any | Invalid Signature:   | Yes | No | Any |
| Invalid Issuer: | Yes | No | Any | Expired:             | Yes | No | Any |
| Not Yet Valid:  | Yes | No | Any | Invalid Certificate: | Yes | No | Any |
| Invalid CRL:    | Yes | No | Any | Server Mismatch:     | Yes | No | Any |
|                 |     |    |     |                      |     |    |     |

下图展示了一个证书状态规则条件,如果请求的 SNI 与服务器名称匹配或者 CRL 无效,则 会与该规则条件匹配。

| Revoked:        | Yes | No | Any |
|-----------------|-----|----|-----|
| Valid:          | Yes | No | Any |
| Invalid Issuer: | Yes | No | Any |
| Not Yet Valid:  | Yes | No | Any |
| Invalid CRL:    | Yes | No | Any |

| Self Signed:         | Yes | No | Any |
|----------------------|-----|----|-----|
| Invalid Signature:   | Yes | No | Any |
| Expired:             | Yes | No | Any |
| Invalid Certificate: | Yes | No | Any |
| Server Mismatch:     | Yes | No | Any |

## 示例:用于监控或阻止协议版本的 TLS/SSL 规则

本示例显示了如何阻止网络上不再被视为安全的TLS和SSL协议,例如TLS1.0、TLS1.1和SSLv3。 包含这些内容是为了让您更详细地了解协议版本规则的工作方式。

您应该从网络中排除不安全的协议,因为它们都可能会被利用。在本例中:

- •您可以使用 SSL 规则上的版本 (Version) 页面来阻止某些协议。
- •由于系统会将 SSLv2 视为无法解密,因此您可以对 SSL 策略使用 无法解密的操作 来阻止它。
- •同样,由于不支持压缩的TLS/SSL,因此您也应将其阻止。

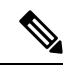

注释 仅在具有阻止或阻止并重置规则操作的规则中使用密码套件 (Cipher Suite) 和版本 (Version) 规则条 件。在具有其他规则操作的规则中使用这些条件可能会干扰系统的 ClientHello 处理,从而导致不可 预测的性能。

- 步骤1 如果尚未登录,请登录Cisco Secure Firewall Management Center。
- 步骤2 请点击 策略 (Policies) > 访问控制 (Access Control) > SSL。
- 步骤3 点击 SSL 策略旁边的 编辑 ( ╱ )。
- 步骤4 点击 TLS/SSL 规则旁的 编辑( )。
- 步骤5 点击添加规则 (Add Rule)。

- 步骤6 在"添加规则"(Add Rule)对话框中,在名称(Name)字段中输入规则的名称。
- 步骤7 从操作 (Action) 列表中,点击阻止 (Block) 或阻止并重置 (Block with reset)。
- 步骤8 点击版本 (Version) 页面。
- 步骤9 选中不再安全的协议的复选框,例如 SSL v3.0、TLS 1.0 和 TLS 1.1。取消选中仍被视为安全的任何 协议的复选框。

下图显示了一个示例。

| Block SSL | v3. TLS 1.0 |           | Enabled | Move         |       |          |             |    |             |              |         |        |
|-----------|-------------|-----------|---------|--------------|-------|----------|-------------|----|-------------|--------------|---------|--------|
| ction     |             |           |         |              |       |          |             |    |             |              |         |        |
| Block     |             | •         |         |              |       |          |             |    |             |              |         |        |
|           |             |           |         |              |       |          |             |    |             |              |         |        |
| Zones     | Networks    | VLAN Tags | Users   | Applications | Ports | Category | Certificate | DN | Cert Status | Cipher Suite | Version | Loggin |
|           |             |           |         |              |       |          |             |    |             |              |         |        |
| SSL v3.   | .0          |           |         |              |       |          |             |    |             |              |         |        |
| TLS v1.   | .0          |           |         |              |       |          |             |    |             |              |         |        |
| TLS v1.   | .1          |           |         |              |       |          |             |    |             |              |         |        |
| TLS v1.   | .2          |           |         |              |       |          |             |    |             |              |         |        |
| Revert to | Defaults    |           |         |              |       |          |             |    |             |              |         |        |
|           |             |           |         |              |       |          |             |    |             |              |         |        |
|           |             |           |         |              |       |          |             |    |             |              |         |        |
|           |             |           |         |              |       |          |             |    |             |              |         |        |
|           |             |           |         |              |       |          |             |    |             |              |         |        |
|           |             |           |         |              |       |          |             |    |             |              |         |        |
|           |             |           |         |              |       |          |             |    |             |              |         |        |
|           |             |           |         |              |       |          |             |    |             |              |         |        |
|           |             |           |         |              |       |          |             |    |             |              |         |        |
|           |             |           |         |              |       |          |             |    |             |              |         |        |
|           |             |           |         |              |       |          |             |    |             |              |         |        |

- 步骤10 根据需要选择其他规则条件。
- 步骤11 点击保存(Save)。

#### 可选示例:监控或阻止证书可分辨名称的 TLS/SSL 规则

包含此规则是为了让您了解如何根据服务器证书的可分辨名称来监控或阻止流量。将其包含在内是 为了向您提供更多详细信息。

可分辨名称可以包含国家/地区代码、公用名、组织和组织单位,但通常只会包含一个公用名。例如,https://www.cisco.com的证书中的公用名为 cisco.com。(但这并非总是那么简单;可分辨名称 (DN) 规则条件中的可分辨名称规则条件部分介绍了如何查找常用名称。)

客户端请求中 URL 的主机名部分是服务器名称指示 (SNI)。客户端会使用 TLS 握手中的 SNI 扩展名 来指定要连接的主机名(例如, auth.amp.cisco.com)。然后,服务器会选择在单个 IP 地址上托管 所有证书时建立连接所需的相应私钥及证书链。

- 步骤1 如果尚未登录,请登录Cisco Secure Firewall Management Center。
- 步骤 2 请点击 策略 (Policies) > 访问控制 (Access Control) > SSL。

- 步骤3 点击 SSL 策略旁边的 编辑 ( ↗ )。
- 步骤4 点击 TLS/SSL 规则旁的 编辑(》)。
- 步骤5 点击添加规则 (Add Rule)。
- 步骤 6 在"添加规则" (Add Rule) 对话框中,在名称 (Name) 字段中输入规则的名称。
- 步骤7 从操作 (Action) 列表中,点击阻止 (Block) 或阻止并重置 (Block with reset)。
- 步骤8 点击 DN。
- 步骤9 从可用 DN (Available DNs) 中查找要添加的可分辨名称,如下所示:
  - 要即时添加可随后添加到条件中的可分辨名称,请点击可用 DN (Available DNs) 列表上方的 添加(+)。
  - 要搜索将添加的可分辨名称对象和组,请点击可用 DN (Available DNs)列表上方的按名称或值 搜索 (Search by name or value)提示,然后键入对象的名称或对象中的值。列表会在您键入内 容时进行更新,以显示匹配的对象。
- 步骤10 要选择对象,请点击该对象。要选择所有对象,请点击右键,然后选择全选 (Select All)。
- 步骤 11 点击添加到使用者 (Add to Subject) 或添加到颁发者 (Add to Issuer)。
  - 提示 您也可以拖放选定对象。
- 步骤12 添加要手动指定的所有文本公用名或可分辨名称。点击使用者 DN (Subject DNs) 或颁发者 DN (Issuer DNs) 列表下方的输入 DN 或 CN (Enter DN or CN) 提示,然后键入公用名或可分辨名称并点击添加 (Add)。

虽然您可以将 CN 或 DN 添加到任一列表,但更常见的是将它们添加到使用者 DN (Subject DNs) 列表。

- 步骤13 添加或继续编辑规则。
- 步骤 14 完成后,要保存对规则的更改,请点击页面底部的保存 (Save)。
- 步骤15 要保存对策略的更改,请点击页面顶部的保存(Save)。

## 示例

下图显示了用于搜索向 goodbakery.example.com 颁发或由 goodca.example.com 颁发的证书的可分辨名称规则条件。根据访问控制,允许通过这些证书加密的流量。

| Subject DNs (1) |     | Issuer DNs (1)        |   |  |  |  |  |  |
|-----------------|-----|-----------------------|---|--|--|--|--|--|
| GoodBakery      |     | CN=goodca.example.com | Ĩ |  |  |  |  |  |
| Enter DN or CN  | Add | Enter DN or CN        |   |  |  |  |  |  |

# TLS/SSL 规则 设置

如何为TLS/SSL 规则配置建议的最佳实践设置。

TLS/SSL规则:为每个规则启用日志记录,但具有**不解密**规则操作的规则除外。(这取决于您;如 要查看有关未解密的流量的信息,请同时启用这些规则的日志记录。)

- 步骤1 如果尚未登录,请登录Cisco Secure Firewall Management Center。
- 步骤2 请点击 策略 (Policies) > 访问控制 (Access Control) > SSL。
- 步骤3点击SSL策略旁边的编辑()》)。
- 步骤4点击TLS/SSL规则旁的编辑(》)。
- 步骤5点击日志记录(Logging)选项卡。
- 步骤6点击在连接结束时记录(Log at End of Connection)。
- 步骤7 点击保存(Save)。
- 步骤8点击页面顶部的Save。

I

当地语言翻译版本说明

思科可能会在某些地方提供本内容的当地语言翻译版本。请注意,翻译版本仅供参考,如有任何不 一致之处,以本内容的英文版本为准。